## Excel 2016軟體介面名稱差異對照表

| 屬性 | 題號                     | 項目  | 功能大項                      | 更新前                              | 更新後                                                |  |  |
|----|------------------------|-----|---------------------------|----------------------------------|----------------------------------------------------|--|--|
|    | 版本 1609 (組建 7369.2038) |     |                           |                                  |                                                    |  |  |
| 術科 | 107                    | 2.B | SmartArt工具/格式<br>/文字藝術師樣式 | 填滿-黑色, 文字1, 外框-背<br>景1, 強烈陰影-背景1 | 填滿: 黑色、文字色彩1; 外<br>框: 白色、背景色彩1; 強烈<br>陰影: 白色、背景色彩1 |  |  |
| 術科 | 306                    | 2.A | 資料數列格式/填滿                 | 深色水平線                            | 橫條紋: 深色                                            |  |  |
| 術科 | 310                    | 3.D | 圖表工具/設計/變更<br>色彩          | 色彩3                              | 色彩豐富的調色盤3                                          |  |  |
|    |                        |     | . 版本 1                    | L611 (組建 7571.2075)              |                                                    |  |  |
| 術科 | 107                    | 1.B | 走勢圖工具/設計/樣<br>式           | 走勢圖樣式彩色 #1                       | 深灰,走勢圖樣式彩色#1                                       |  |  |
| 術科 | 109                    | 2.C | 走勢圖工具/設計/樣<br>式           | 走勢圖樣式輔色 6.較深<br>50%              | 紅色, 走勢圖樣式輔色 6,<br>較深50%                            |  |  |
| 術科 | 110                    | 2   | 走勢圖工具/設計/樣<br>式           | 走勢圖樣式彩色 #1                       | 深灰, 走勢圖樣式彩色 #1                                     |  |  |
| 術科 | 110                    | 3   | 走勢圖工具/設計/樣<br>式           | 走勢圖樣式彩色 #1                       | 深灰, 走勢圖樣式彩色 #1                                     |  |  |
| 術科 | 204                    | 1.A | 常用/樣式/格式化為<br>表格          | 表格樣式中等深淺12                       | 褐色, 表格樣式中等深淺12                                     |  |  |
| 術科 | 204                    | 2.B | 插入/篩選/交叉分析<br>篩選器         | 交叉分析篩選器樣式深色<br>3                 | 深黃褐, 交叉分析篩選器樣<br>式深色 3                             |  |  |
| 術科 | 204                    | 2.B | 插入/篩選/交叉分析<br>篩選器         | 交叉分析篩選器樣式深色<br>5                 | 玫瑰紅, 交叉分析篩選器樣<br>式深色 5                             |  |  |
| 術科 | 205                    | 1.F | 常用/樣式/格式化為<br>表格          | 表格樣式中等深淺14                       | 綠色, 表格樣式中等深淺14                                     |  |  |
| 術科 | 208                    | 1.E | 常用/樣式/格式化為<br>表格          | 表格樣式中等深淺10                       | 橙色, 表格樣式中等深淺10                                     |  |  |
| 術科 | 301                    | 4   | 圖表區格式/圖表選<br>項/陰影/預設      | 中央位移                             | 位移: 中央                                             |  |  |
| 術科 | 401                    | 1.D | 常用/樣式/格式化為<br>表格          | 表格樣式中等深淺 15                      | 白色, 表格樣式中等深淺<br>15                                 |  |  |
| 術科 | 402                    | 1.A | 常用/樣式/格式化為<br>表格          | 表格樣式淺色 20                        | 淺藍, 表格樣式淺色 20                                      |  |  |
| 術科 | 402                    | 1.B | 常用/樣式/格式化為<br>表格          | 表格樣式淺色 21                        | 淺綠, 表格樣式淺色 <b>21</b>                               |  |  |
| 術科 | 402                    | 3.D | 樞紐分析表工具/設<br>計/樞紐分析表樣式    | 樞紐分析表樣式中等深淺<br>21                | 淺綠, 樞紐分析表樣式中等<br>深淺21                              |  |  |

Excel 2016軟體介面名稱差異對照表

| 屬性 | 題號                     | 項目  | 功能大項                           | 更新前          | 更新後                   |  |
|----|------------------------|-----|--------------------------------|--------------|-----------------------|--|
| 術科 | 402                    | 3.D | 交叉分析篩選器工<br>具/選項/交叉分析篩<br>選器樣式 | 交叉分析篩選器樣式淺色6 | 淺綠,交叉分析篩選器樣式<br>淺色 6  |  |
| 術科 | 403                    | 2   | 樞紐分析表工具/設<br>計/樞紐分析表樣式         | 樞紐分析表樣式深色 4  | 褐色, 樞紐分析表樣式深色<br>4    |  |
| 術科 | 403                    | 3   | 樞紐分析表工具/設<br>計/樞紐分析表樣式         | 樞紐分析表樣式深色3   | 褐色, 樞紐分析表樣式深色<br>3    |  |
| 術科 | 407                    | 3.A | 樞紐分析表工具/設<br>計/樞紐分析表樣式         | 樞紐分析表樣式深色 5  | 深黃, 樞紐分析表樣式深色<br>5    |  |
| 術科 | 407                    | 3.C | 交叉分析篩選器工<br>具/選項/交叉分析篩<br>選器樣式 | 交叉分析篩選器樣式淺色4 | 淺黃, 交叉分析篩選器樣式<br>淺色 4 |  |
| 術科 | 501                    | 2.A | 常用/樣式/格式化為<br>表格               | 表格樣式中等深淺13   | 藍色, 表格樣式中等深淺<br>13    |  |
| 術科 | 502                    | 2   | 常用/樣式/格式化為<br>表格               | 表格樣式中等深淺 9   | 藍色, 表格樣式中等深淺 9        |  |
| 術科 | 509                    | 2.B | 常用/樣式/格式化為<br>表格               | 表格樣式中等深淺 2   | 藍色, 表格樣式中等深淺 2        |  |
|    | 版本 1802 (組建 9029.2253) |     |                                |              |                       |  |
| 術科 | 207                    | 1.C | 常用/樣式/格式化為<br>表格               | 表格樣式中等深淺 6   | 橙色, 表格樣式中等深淺 6        |  |
| 術科 | 210                    | 1.E | 常用/樣式/格式化為<br>表格               | 表格樣式深色 9     |                       |  |
| 術科 | 303                    | 2.C | 常用/樣式/儲存格樣<br>式                | 20% - 輔色 5   | 淺藍, 20% - 輔色 5        |  |
| 術科 | 304                    | 1   | 插入/圖表/插入XY<br>散佈圖或泡泡圖          | 含直線的散佈圖      | 帶有直線的散佈圖              |  |
| 術科 | 304                    | 2.A | 圖表項目/座標軸標<br>題                 | 主水平軸標題       | 水平(數值)軸 標題            |  |
| 術科 | 304                    | 2.A | 圖表項目/座標軸標<br>題                 | 主垂直軸標題       | 垂直(數值)軸 標題            |  |
| 術科 | 402                    | 2   | 資料/資料工具/關聯<br>圖                | 訂單資料         | 工作資料表:訂單資料            |  |
| 術科 | 402                    | 2   | 資料/資料工具/關聯<br>圖                | 產品分類         | 工作資料表:產品分類            |  |
| 術科 | 502                    | 8   | 校閱/保護                          | 允許使用者編輯範圍    | 允許編輯範圍                |  |

Excel 2016軟體介面名稱差異對照表

| 屬性 | 題號   | 項目 | 功能大項             | 更新前                         | 更新後                        |
|----|------|----|------------------|-----------------------------|----------------------------|
| 術科 | 504  | 3  | 常用/樣式/格式化為<br>表格 | 表格樣式中等深淺 2                  | 藍色, 表格樣式中等深淺 2             |
| 學科 | 1-12 | 題目 | 上方功能表的搜尋<br>列    | 告訴我您想要執行的動作                 | 告訴我您想做什麼                   |
| 學科 | 3-22 | D  | 校閱/保護            | 校閱/變更/允許使用者編<br>輯範圍/新範圍/    | 校閱/保護/允許編輯範圍/<br>新範圍/…     |
| 學科 | 3-23 | 題目 | 校閱/保護            | 校閱/變更/保護活頁簿                 | 校閱/保護/保護活頁簿                |
| 學科 | 4-33 | С  | 校閱/保護            | 校閱/變更/保護工作表                 | 校閱/保護/保護工作表                |
| 學科 | 4-46 | А  | 公式/公式稽核          | 公式/監看視窗                     | 公式/公式稽核/監看視窗               |
| 學科 | 4-46 | В  | 公式/公式稽核          | 公式/顯示公式                     | 公式/公式稽核/顯示公式               |
| 學科 | 4-46 | С  | 公式/公式稽核          | 公式/評估值公式                    | 公式/公式稽核/評估值公<br>式          |
| 學科 | 4-46 | D  | 公式/公式稽核          | 公式/錯誤檢查                     | 公式/公式稽核/錯誤檢查               |
| 學科 | 4-51 | В  | 公式/公式稽核          | 公式/顯示公式                     | 公式/公式稽核/顯示公式               |
| 學科 | 5-25 | А  | 資料/資料工具          | 資料/資料工具/移除重複                | 資料/資料工具/移除重複<br>項          |
| 學科 | 5-41 | В  | 表格工具             | 資料表工具/設計/填滿色<br>彩/無填滿       | 表格工具/設計/填滿色彩/<br>無填滿       |
| 學科 | 5-41 | С  | 表格工具             | 資料表工具/設計/表格樣<br>式選項/取消勾選帶狀列 | 表格工具/設計/表格樣式<br>選項/取消勾選帶狀列 |
| 學科 | 5-41 | D  | 表格工具             | 資料表工具/設計/表格樣<br>式選項/取消勾選帶狀欄 | 表格工具/設計/表格樣式<br>選項/取消勾選帶狀欄 |
| 學科 | 5-51 | А  | 插入/圖例            | 插入/圖片                       | 插入/圖例/圖片                   |
| 學科 | 5-53 | С  | 資料/大綱            | 資料/大綱/群組                    | 資料/大綱/組成群組                 |
| 學科 | 8-17 | A  | 校閱/變更            | 校閱/變更                       | 校閱/保護                      |
| 學科 | 8-17 | В  | 校閱/變更            | 校閱/變更/保護活頁簿                 | 校閱/保護/保護活頁簿                |
| 學科 | 8-17 | С  | 校閱/變更            | 校閱/變更/保護且共用活<br>頁簿          | 共用活頁簿(舊版)                  |

## Excel 2016軟體介面名稱差異對照表

| 屬性 | 題號   | 項目  | 功能大項                      | 更新前                              | 更新後                                                |
|----|------|-----|---------------------------|----------------------------------|----------------------------------------------------|
| 學科 | 8-17 | D   | 校閱/變更                     | 校閱/變更/允許使用者編<br>輯範圍              | 校閱/保護/允許編輯範圍                                       |
|    |      |     | 版本 18                     | 08(組建 16.0.4738.1000)            |                                                    |
| 學科 | 5-53 | С   | 資料/大綱                     | 資料/大綱/群組                         | 資料/大綱/組成群組                                         |
|    |      |     | 版本 18                     | 309 (組建 10827.20150)             |                                                    |
| 術科 | 107  | 1.B | 走勢圖工具/設計/樣<br>式           | 走勢圖樣式彩色 #1                       | 深灰, 走勢圖樣式彩色 #1                                     |
| 術科 | 107  | 2.B | SmartArt工具/格式<br>/文字藝術師樣式 | 填滿-黑色, 文字1, 外框-背<br>景1, 強烈陰影-背景1 | 填滿: 黑色、文字色彩1; 外<br>框: 白色、背景色彩1; 強烈<br>陰影: 白色、背景色彩1 |
| 術科 | 109  | 2.C | 走勢圖工具/設計/樣<br>式           | 走勢圖樣式輔色 6 · 較深<br>50%            | 紅色, 走勢圖樣式輔色 6 ·<br>較深50%                           |
| 術科 | 110  | 2   | 走勢圖工具/設計/樣<br>式           | 走勢圖樣式彩色 #1                       | 深灰, 走勢圖樣式彩色 #1                                     |
| 術科 | 110  | 3   | 走勢圖工具/設計/樣<br>式           | 走勢圖樣式彩色 #1                       | 深灰,走勢圖樣式彩色 #1                                      |
| 術科 | 204  | 1.A | 常用/樣式/格式化為<br>表格          | 表格樣式中等深淺12                       | 褐色, 表格樣式中等深淺12                                     |
| 術科 | 204  | 2.B | 插入/篩選/交叉分析<br>篩選器         | 交叉分析篩選器樣式深色<br>3                 | 深黃褐, 交叉分析篩選器樣<br>式深色 3                             |
| 術科 | 204  | 2.B | 插入/篩選/交叉分析<br>篩選器         | 交叉分析篩選器樣式深色<br>5                 | 玫瑰紅, 交叉分析篩選器樣<br>式深色 5                             |
| 術科 | 205  | 1.F | 常用/樣式/格式化為<br>表格          | 表格樣式中等深淺14                       | 綠色,表格樣式中等深淺14                                      |
| 術科 | 207  | 1.C | 常用/樣式/格式化為<br>表格          | 表格樣式中等深淺 6                       | 橙色, 表格樣式中等深淺 6                                     |
| 術科 | 208  | 1.E | 常用/樣式/格式化為<br>表格          | 表格樣式中等深淺10                       | 橙色, 表格樣式中等深淺10                                     |
| 術科 | 210  | 1.E | 常用/樣式/格式化為<br>表格          | 表格樣式深色 9                         | 橙色, 表格樣式深色 9                                       |
| 術科 | 301  | 4   | 圖表區格式/圖表選<br>項/陰影/預設      | 中央位移                             | 位移: 中央                                             |
| 術科 | 304  | 1   | 插入/圖表/插入XY<br>散佈圖或泡泡圖     | 含直線的散佈圖                          | 帶有直線的散佈圖                                           |
| 術科 | 304  | 2.A | 圖表項目/座標軸標<br>題            | 主水平軸標題                           | 水平(數值)軸 標題                                         |

## Excel 2016軟體介面名稱差異對照表

| 屬性 | 題號  | 項目  | 功能大項                           | 更新前               | 更新後                   |
|----|-----|-----|--------------------------------|-------------------|-----------------------|
| 術科 | 304 | 2.A | 圖表項目/座標軸標<br>題                 | 主垂直軸標題            | 垂直(數值)軸 標題            |
| 術科 | 306 | 2.A | 資料數列格式/填滿                      | 深色水平線             | 橫條紋: 深色               |
| 術科 | 310 | 3.D | 圖表工具/設計/變更<br>色彩               | 色彩3               | 色彩豐富的調色盤3             |
| 術科 | 401 | 1.D | 常用/樣式/格式化為<br>表格               | 表格樣式中等深淺 15       | 白色, 表格樣式中等深淺<br>15    |
| 術科 | 402 | 1.A | 常用/樣式/格式化為<br>表格               | 表格樣式淺色 20         | 淺藍, 表格樣式淺色 20         |
| 術科 | 402 | 1.B | 常用/樣式/格式化為<br>表格               | 表格樣式淺色 21         | 淺綠, 表格樣式淺色 21         |
| 術科 | 402 | 2   | 資料/資料工具/關聯<br>圖                | 訂單資料              | 工作資料表:訂單資料            |
| 術科 | 402 | 2   | 資料/資料工具/關聯<br>圖                | 產品分類              | 工作資料表: 產品分類           |
| 術科 | 402 | 3.D | 樞紐分析表工具/設<br>計/樞紐分析表樣式         | 樞紐分析表樣式中等深淺<br>21 | 淺綠,樞紐分析表樣式中等<br>深淺21  |
| 術科 | 402 | 3.D | 交叉分析篩選器工<br>具/選項/交叉分析篩<br>選器樣式 | 交叉分析篩選器樣式淺色6      | 淺綠, 交叉分析篩選器樣式<br>淺色 6 |
| 術科 | 403 | 2   | 樞紐分析表工具/設<br>計/樞紐分析表樣式         | 樞紐分析表樣式深色 4       | 褐色, 樞紐分析表樣式深色<br>4    |
| 術科 | 403 | 3   | 樞紐分析表工具/設<br>計/樞紐分析表樣式         | 樞紐分析表樣式深色3        | 褐色, 樞紐分析表樣式深色<br>3    |
| 術科 | 407 | 3.A | 樞紐分析表工具/設<br>計/樞紐分析表樣式         | 樞紐分析表樣式深色 5       | 深黃, 樞紐分析表樣式深色<br>5    |
| 術科 | 407 | 3.C | 交叉分析篩選器工<br>具/選項/交叉分析篩<br>選器樣式 | 交叉分析篩選器樣式淺色4      | 淺黃, 交叉分析篩選器樣式<br>淺色 4 |
| 術科 | 501 | 2.A | 常用/樣式/格式化為<br>表格               | 表格樣式中等深淺13        | 藍色, 表格樣式中等深淺<br>13    |
| 術科 | 502 | 2   | 常用/樣式/格式化為<br>表格               | 表格樣式中等深淺 9        | 藍色, 表格樣式中等深淺 9        |
| 術科 | 502 | 8   | 校閱/保護                          | 允許使用者編輯範圍         | 允許編輯範圍                |
| 術科 | 504 | 3   | 常用/樣式/格式化為<br>表格               | 表格樣式中等深淺 2        | 藍色, 表格樣式中等深淺 2        |

Excel 2016軟體介面名稱差異對照表

| 屬性 | 題號   | 項目  | 功能大項             | 更新前                         | 更新後                        |
|----|------|-----|------------------|-----------------------------|----------------------------|
| 術科 | 509  | 2.B | 常用/樣式/格式化為<br>表格 | 表格樣式中等深淺 2                  | 藍色, 表格樣式中等深淺 2             |
| 學科 | 1-12 | 題目  | 上方功能表的搜尋<br>列    | 告訴我您想要執行的動作                 | 告訴我您想做什麼                   |
| 學科 | 2-45 | 題目  | 校閱/保護            | 校閱/變更/保護工作表                 | 校閱/保護/保護工作表                |
| 學科 | 3-9  | В   | 表格工具             | 資料表工具/設計/工具/轉<br>換為範圍       | 表格工具/設計/工具/轉換<br>為範圍       |
| 學科 | 3-10 | В   | 資料/資料工具          | 資料/資料工具/移除重複                | 資料/資料工具/移除重複<br>項          |
| 學科 | 3-22 | D   | 校閱/保護            | 校閱/變更/允許使用者編<br>輯範圍/新範圍/…   | 校閱/保護/允許編輯範圍/<br>新範圍/…     |
| 學科 | 3-23 | 題目  | 校閱/保護            | 校閱/變更/保護活頁簿                 | 校閱/保護/保護活頁簿                |
| 學科 | 4-33 | С   | 校閱/保護            | 校閱/變更/保護工作表                 | 校閱/保護/保護工作表                |
| 學科 | 4-38 | А   | 公式/公式稽核          | 公式/公式稽核/評估公式                | 公式/公式稽核/評估值公<br>式          |
| 學科 | 4-38 | В   | 公式/計算            | 公式/計算/重算選項/手動               | 公式/計算/計算選項/手動              |
| 學科 | 4-46 | A   | 公式/公式稽核          | 公式/監看視窗                     | 公式/公式稽核/監看視窗               |
| 學科 | 4-46 | В   | 公式/公式稽核          | 公式/顯示公式                     | 公式/公式稽核/顯示公式               |
| 學科 | 4-46 | С   | 公式/公式稽核          | 公式/評估值公式                    | 公式/公式稽核/評估值公<br>式          |
| 學科 | 4-46 | D   | 公式/公式稽核          | 公式/錯誤檢查                     | 公式/公式稽核/錯誤檢查               |
| 學科 | 4-51 | В   | 公式/公式稽核          | 公式/顯示公式                     | 公式/公式稽核/顯示公式               |
| 學科 | 5-25 | A   | 資料/資料工具          | 資料/資料工具/移除重複                | 資料/資料工具/移除重複<br>項          |
| 學科 | 5-41 | В   | 表格工具             | 資料表工具/設計/填滿色<br>彩/無填滿       | 表格工具/設計/填滿色彩/<br>無填滿       |
| 學科 | 5-41 | С   | 表格工具             | 資料表工具/設計/表格樣<br>式選項/取消勾選帶狀列 | 表格工具/設計/表格樣式<br>選項/取消勾選帶狀列 |
| 學科 | 5-41 | D   | 表格工具             | 資料表工具/設計/表格樣<br>式選項/取消勾選帶狀欄 | 表格工具/設計/表格樣式<br>選項/取消勾選帶狀欄 |

Excel 2016軟體介面名稱差異對照表

| 屬性 | 題號   | 項目 | 功能大項  | 更新前      | 更新後        |
|----|------|----|-------|----------|------------|
| 學科 | 5-51 | А  | 插入/圖例 | 插入/圖片    | 插入/圖例/圖片   |
| 學科 | 5-53 | С  | 資料/大綱 | 資料/大綱/群組 | 資料/大綱/組成群組 |
| 學科 | 6-1  | А  | 頁面配置  | 版面配置     | 頁面配置       |
| 學科 | 6-1  | В  | 頁面配置  | 版面配置     | 頁面配置       |
| 學科 | 6-1  | С  | 頁面配置  | 版面配置     | 頁面配置       |
| 學科 | 6-4  | В  | 頁面配置  | 版面配置     | 頁面配置       |
| 學科 | 6-4  | С  | 頁面配置  | 版面配置     | 頁面配置       |
| 學科 | 6-5  | 題目 | 頁面配置  | 版面配置     | 頁面配置       |
| 學科 | 6-7  | А  | 頁面配置  | 版面配置     | 頁面配置       |
| 學科 | 6-7  | В  | 頁面配置  | 版面配置     | 頁面配置       |
| 學科 | 6-7  | D  | 頁面配置  | 版面配置     | 頁面配置       |
| 學科 | 6-9  | D  | 頁面配置  | 版面配置     | 頁面配置       |
| 學科 | 6-14 | А  | 頁面配置  | 版面配置     | 頁面配置       |
| 學科 | 6-14 | В  | 頁面配置  | 版面配置     | 頁面配置       |
| 學科 | 6-17 | А  | 頁面配置  | 版面配置     | 頁面配置       |
| 學科 | 6-18 | В  | 頁面配置  | 版面配置     | 頁面配置       |
| 學科 | 6-18 | С  | 頁面配置  | 版面配置     | 頁面配置       |
| 學科 | 6-18 | D  | 頁面配置  | 版面配置     | 頁面配置       |
| 學科 | 6-21 | 題目 | 頁面配置  | 版面配置     | 頁面配置       |

Excel 2016軟體介面名稱差異對照表

| 屬性 | 題號   | 項目 | 功能大項  | 更新前                 | 更新後          |
|----|------|----|-------|---------------------|--------------|
| 學科 | 8-17 | А  | 校閱/變更 | 校閱/變更               | 校閱/保護        |
| 學科 | 8-17 | В  | 校閱/變更 | 校閱/變更/保護活頁簿         | 校閱/保護/保護活頁簿  |
| 學科 | 8-17 | С  | 校閱/變更 | 校閱/變更/保護且共用活<br>頁簿  | 共用活頁簿(舊版)    |
| 學科 | 8-17 | D  | 校閱/變更 | 校閱/變更/允許使用者編<br>輯範圍 | 校閱/保護/允許編輯範圍 |